Aller sur <a href="https://www.logetud.ch/">https://www.logetud.ch/</a>

Cliquer sur s'inscrire maintenant / Click on register now

Remplir les informations personnelles /Fill in the personal information

Vous avez déjà un compte? Se connecter

| TITRE DE CIVILITÉ                  |        |                      |                       |            |  |
|------------------------------------|--------|----------------------|-----------------------|------------|--|
| Madame                             | ~      |                      |                       |            |  |
| NOM                                | PRÉNC  | м                    |                       |            |  |
| Nom                                | Pre    | Prénom               |                       |            |  |
| DATE DE NAISSANCE                  | ÉTAT C | HVIL.                |                       |            |  |
| dd.mm.yyyy                         | Cé     | Célibataire          |                       | ~          |  |
| EMAIL                              | LANGU  | AGE OF CORRESPONDENC | E                     |            |  |
| you@example.com                    | Fro    | ançais               |                       | ~          |  |
| PAYS                               |        |                      |                       |            |  |
| Afghanistan                        | ~      |                      |                       |            |  |
| NUMÉRO DU DOCUMENT IDENTITÉ        |        | COPIE CARTE D        | IDENTITÉ OU PASSEPORT |            |  |
|                                    |        |                      | UPLOAD FILI           | E          |  |
| MOT DE PASSE                       |        | CONFIRMER VOT        | RE MOT DE PASSE       |            |  |
|                                    | ۲      | vérifier vot         | tre mot de passe      |            |  |
|                                    |        |                      |                       |            |  |
| J'accepte les termes et conditions |        |                      |                       | S'INSCRIRE |  |

Cocher « J'accepte les termes et conditions » / Tick « I accept terms and conditions »

Cliquer sur s'inscrire / Click on Register

| Vérif                    | fiez votre boîte de réception                                                                                                    |           |
|--------------------------|----------------------------------------------------------------------------------------------------|-----------|
| Maria many sami can mana | anna an uta adama distanta a afa da un uda fasisa la adata da un                                                                                  |           |
| vous avez reçu un me     | sage sur voue aarese electronique, anii de pouvoir finaliser la création de votre<br>Si vous ne le trouvez pas, veuillez vérifier dans vos Sparn. | e compte. |
|                          |                                                                                                    |           |
|                          |                                                                                                    |           |
|                          | RENVOYER L'EMAIL                                                                                                    |           |
|                          |                                                                                                    |           |

Attendre l'e-mail de confirmation / Wait for a confirmation e-mail :

Cher Monsieur / Madame,

Veuillez pointer sur le lien ci-dessous pour valider votre compte :

Attention : L'application Google Authenticator doit resté installé sur votre smartphone pour que vous puissiez vous connecter à votre compte.

Bien à vous,

Portail d'inscription aux logements de l'Université de Genève, de la Cité universitaires de Genève et de la Résidence universitaire internationale

https://www.logetud.ch/activate\_student/h\_Sa97pmbHb0ixoAVHbs13p32cSrAaLkMQh8P4zltHU

## Confirmer en cliquant sur le lien / Confirm by clicking on the link

Télécharger l'application Google Authenticator sur votre smartphone / Download the Google Authenticator App on your smartphone

Scanner le QR Code avec l'application Google Authentificator / Scan the QR Code with Google Authenticator App

Relever le code à 6 chiffres à chaque connexion / Introduce the 6-digit code at every connexion

## Connectez-vous

Google authenticator App to scan the QR code

| Get IT ON<br>Google play | Download on the App Store |
|--------------------------|---------------------------|
|                          |                           |
| CANCEL                   | LOG IN                    |

Attention, si vous utilisez un autre appareil pour vous connecter, le code changera et vous devrez nous contacter via <u>cite-uni@unige.ch</u> pour que nous mettions à jour votre QR code.

Attention! If you use a different device to log in, the code will change, and you will need to contact us via <u>cite-uni@unige.ch</u> to update your QR code.